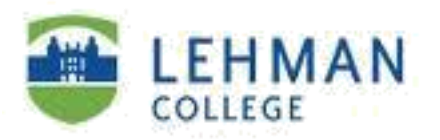

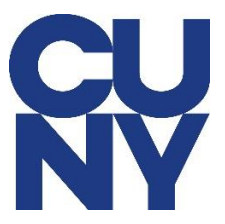

## Setting up Lehman M365 email on MAC using Outlook 2019

STEP 1: Open Outlook and click on Get Started.

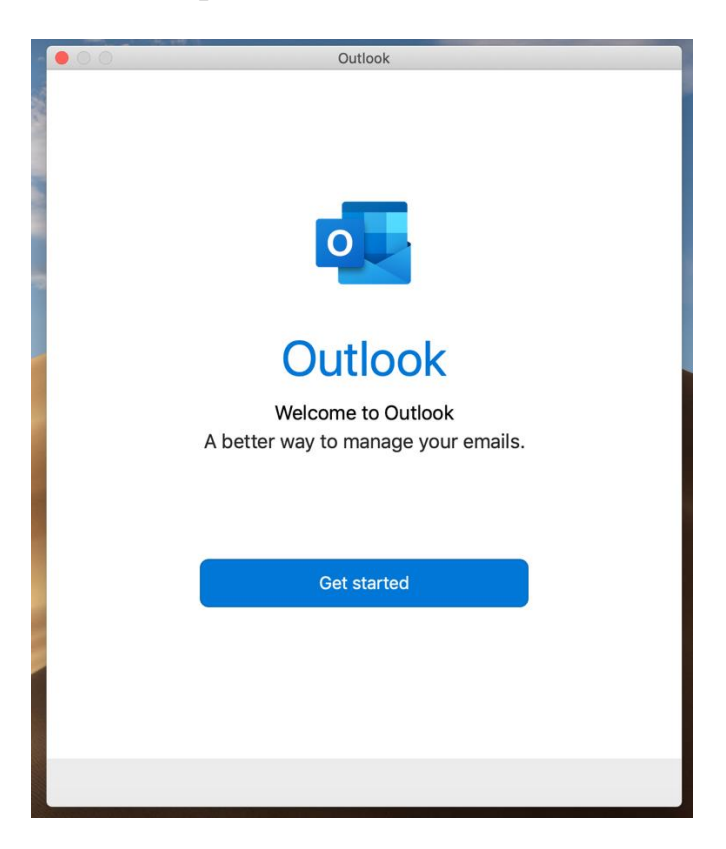

STEP 2: Type in your CUNY login user ID and Click on Continue.

|    | Cot Lin Vour Empil              |           |
|----|---------------------------------|-----------|
| 00 | Set op four Email               |           |
|    |                                 | 2         |
|    |                                 | 1         |
|    |                                 | ∋r<br>ail |
|    |                                 |           |
|    | 0                               | še        |
|    |                                 |           |
|    | Please enter your email address |           |
|    |                                 |           |
|    | Email                           |           |
|    | iose torres24@login cupyedu     |           |
|    |                                 |           |
|    |                                 |           |
|    |                                 |           |
|    | Continue                        |           |
|    |                                 |           |

**STEP 3**: Type in your **CUNY login information** and then Click on **Login**.

| <b>NY</b>                                                                                                    |  |  |  |  |
|----------------------------------------------------------------------------------------------------|--|--|--|--|
| Web Applications Login                                                                                                    |  |  |  |  |
| If you are logging into a University cloud service offering, such as Dropbox or Microsoft Office 365 for Education, you agree to abide by the terms in the <u>CUNY Acceptable Use of University Data in the Cloud</u> policy.                                             |  |  |  |  |
| Log in with your CUNY Login credentials:                                                                                                    |  |  |  |  |
| Username                                                                                                    |  |  |  |  |
| jose.torres24@login.cuny.edu                                                                                                    |  |  |  |  |
| Password                                                                                                    |  |  |  |  |
|                                                                                                    |  |  |  |  |
| Login     Forgot Password > New User     Forgot Username > Manage your Account                                                                                                    |  |  |  |  |
| PROTECT YOUR PERSONAL INFORMATION AND PRIVACY                                                                                                    |  |  |  |  |
| ONLY enter your CUNY Login password on CUNY Login websites<br>(ssologin.cuny.edu and login.cuny.edu). NEVER share it with others or<br>enter your CUNY Login password elsewhere without the approval of<br>your campus IT department. More information on CUNY's policies |  |  |  |  |

## STEP 4: Click on Done.

| 💿 🖸 🖬 🕤 😅 🜈              | Set Up Your Email                                         | Q Search         |         |
|--------------------------|-----------------------------------------------------------|------------------|---------|
| Home Organize Tools      |                                                           |                  |         |
| 0.01                     |                                                           | Find a Contact   | 1       |
| New New Delete Reply R   |                                                           | M Address Book   | Send &  |
| Email Items              |                                                           | ill Multiss book | Receive |
| jose.torres24@login.cuny |                                                           |                  |         |
| > 🕗 Inbox 4              |                                                           |                  |         |
| 🗊 Drafts 3               |                                                           |                  |         |
| Archive                  |                                                           |                  |         |
| ➢ Sent                   |                                                           | selected         |         |
| > 🔟 Deleted Items        |                                                           |                  |         |
| Junk Email               | jose.torres24@login.cuny.edu                              |                  |         |
| Clutter                  | has been added                                            |                  |         |
| Conversation History     |                                                           |                  |         |
| > 🛅 RSS Subscriptions    |                                                           |                  |         |
| > 🛅 Sync Issues          | Did you know?                                             |                  |         |
| VoiceOutbox              | Outlook supports Google, Yahoo Mail, and iCloud accounts. |                  |         |
| > Smart Folders          |                                                           |                  |         |
|                          | Add Another Account                                       |                  |         |
|                          |                                                           |                  |         |
|                          |                                                           |                  |         |
|                          | Done                                                      |                  |         |
|                          |                                                           |                  |         |
|                          |                                                           |                  |         |
|                          | Get Outlook for iOS & Android                             |                  |         |
|                          |                                                           |                  |         |
|                          |                                                           |                  |         |

STEP 5: Click on Start Using Outlook.

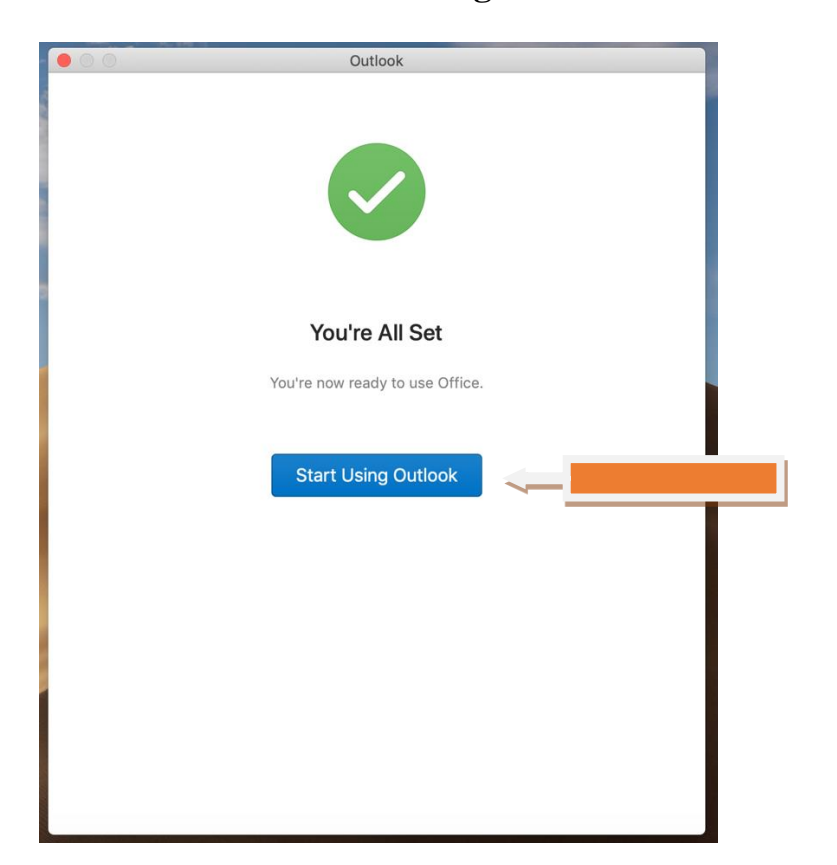

| <b>●</b> ● ●   🖩 ち ♂ €                                                                                                    | nbox • jose.torres24@lo                                                                                                    | ogin.cuny.edu Q Search                                                                                                    |  |  |
|----------------------------------------------------------------------------------------------------|----------------------------------------------------------------------------------------------------|----------------------------------------------------------------------------------------------------|--|--|
| Home Organize Tools                                                                                                    |                                                                                                    | ? ^                                                                                                    |  |  |
| New New Email Items                                                                                                    | Reply Forward Or Automatic Action of the second second sec | Tags     Filter       Filter     Image: Address Book       Send & Receive                                                                                                    |  |  |
| ✓ jose.torres24@login.cuny                                                                                                    | Focused Other By: Conversations ∽ ↓                                                                                                    | Co Re: Computer Quote request<br>ULISES.GONZALES <ulises.gon 3:58="" at="" p<br="" today="">To: JOSE TORRES3<br/>C: LISSETTE.DIAZ *<br/>Thanks very much Lissette, Thanks very much José.<br/>Best,<br/>Ulises</ulises.gon> |  |  |
| ✓     ✓     ✓     ✓       ✓     ✓     ✓     ✓       ✓     ✓     ✓     ✓       ✓     ✓     ✓     ✓       ✓     ✓     ✓     ✓       ✓     ✓     ✓     ✓                                                          | V Today VULISES.GONZALES, LISSETTE.DIAZ Computer Quote request 3:58 PM ULUSES.GONZALES 3:58 DM                                                                                                    |                                                                                                    |  |  |
| <ul> <li>Jent</li> <li>Deleted Items</li> <li>Junk Email</li> <li>Clutter</li> <li>Conversation History</li> <li>RSS Subscriptions</li> <li>Sync Issues</li> <li>VoiceOutbox</li> <li>Smart Folders</li> </ul> | LISSETTE.DIAZ 11:28 AM !<br>LISSETTE.DIAZ 7/30/20                                                                                                    |                                                                                                    |  |  |
|                                                                                                    | ALEX.TAMMA     Quote Request     3:51 PM Hi Jose, Requested quote attached. Thanks, Ale                                                                                                    | www.ulisesgonzales.com<br>On Aug 3, 2020, at 11:04 AM, JOSE TORRES3                                                                                                    |  |  |
|                                                                                                    | Grammarly Insights<br>We want to send you stellar stats and 3:37 PM<br>Make sure you're logged into Grammarly. Visit M                                                                                                    | Sorry for the delay, I was on Vacation last week                                                                                                    |  |  |
|                                                                                                    | DIANE.MORGANTE, WILLIAM.TAYLORIII, R<br>Mila Burns- MAC Laptop 3:11 PM<br>Okay I will find out                                                                                                    | You should receive a quote from Apple shortly .<br>Please be aware all Laptop purchases must come with a<br>License for Absolute for Insurance and Thief Investigation,<br>see attached                                     |  |  |
|                                                                                                    | LESLIE.LIEMAN<br>• URGENT question re wiping a MAC 3:04 PM<br>Hi Jose – My exiting substitute staff person, Ahr                                                                                                    |                                                                                                    |  |  |
|                                                                                                    | ANNIE.EPPS, ORQUIDIA.ROSADOACEVEDO<br>A&H COA's meeting 2:37 PM<br>Hi Jose, No not yet. Please contact me at 917-9                                                                                                    | Jose A. Torres  Apple Systems Technician<br>Lehman College, CUNY   Information Technology<br>Resources                                                                                                    |  |  |
| 🔀 🗐 🕹 🖻 🖓                                                                                                    | RAYMOND.DIAZ, RAMON.BELLIARD<br>PO 21663 - Status? 2:36 PM<br>Intern D                                                                                                    | Carman Hall   Room B77<br>718-960-7477   <u>www.lehman.edu</u>                                                                                                    |  |  |
| items: 575 inbox: Downloading Connected to: jose.torres24@login.cuny.edu                                                                                                    |                                                                                                    |                                                                                                    |  |  |

NOTE: Your emails should start flowing into your mail app once you have completed these steps. Please contact the IT Center Help Desk (Carman Hall 108 or (718) 960-1111 or <u>help.desk@Lehman.cuny.edu</u> if further assistance is needed.